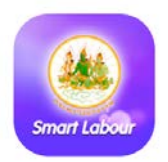

## Mobile Application Smart Labour

## บริการด้านแรงงานบนมือถือ √ สะดวก √ ทุกที่ √ ทุกเวลา

## <u>ขั้นตอนการติดตั้ง</u>

- 1. ดาวน์โหลดแอพพลิเคชั่นฟรี จาก Google Play หรือ
- Play สโตร์ 🦾 ในระบบแอนดรอยด์ (Android)
- 2. ค้นหาคำว่า Smart Labour
- 3. จะพบโลโก้
- 4. ติดตั้งแอพพลิเคชั่น

หรือ **คิวอาร์โค้ด (QR Code)** ในระบบแอนดรอยด์ (Android)

หรือ ดาวน์โหลดผ่าน GAC ศูนย์กลางแอพพลิเคชั่นภาครัฐ

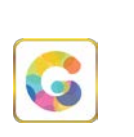

"ระบบ iOS สามารถดาวน์โหลดได้ในเร็ว ๆ นี้"

## <u>วิธีการใช้งาน</u>

- 🔹 เปิดแอพพลิเคชั่น 🎴
- พบหน้าแรก และหน้าหลัก แสดงข่าวกระทรวงแรงงาน

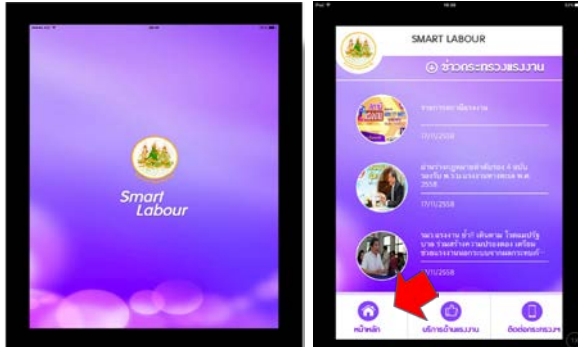

- มีเมนูบริการด้านแรงงาน ซึ่งมี 4 บริการหลัก
- มีเมนูติดต่อกระทรวง ซึ่งมีที่ตั้งกระทรวงแรงงาน เบอร์สายด่วน และแผนที่นำทาง

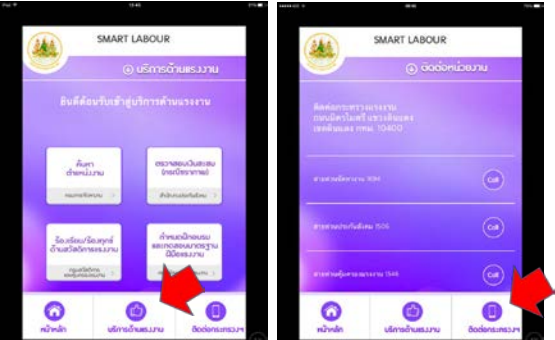

<u>บริการค้นหาตำแหน่งงานว่าง</u> -> ระบุตำแหน่งที่ต้องการ เช่น บัญชี -> เลือกจังหวัด -> แล้วกดค้นหา -> จะพบผลการค้นหาตำแหน่ง

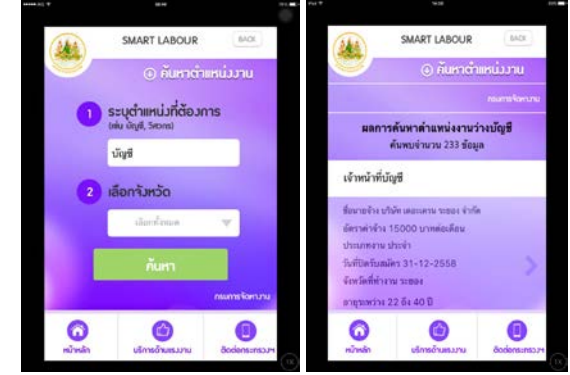

<u>บริการตรวจสอบเงินสะสม (กรณีชราภาพ)</u> -> Login เข้าระบบ -> กรอกหมายเลขบัตรประชาชน และรหัสผ่านที่ผู้ใช้งานบันทึกตอน ลงทะเบียน -> แล้วกดตรวจสอบ -> จะแสดงข้อมูลเงินสะสมกรณีชราภาพ *\*สำหรับผู้ประกันตน หรือผู้ที่เคยเป็นผู้ประกันตน ม. 33, ม.39* 

|     |                       | 250. a 250. a | <br>-                                   | -                                                     | - man                                                       | าสอบวันส                        | inu .                |
|-----|-----------------------|---------------|-----------------------------------------|-------------------------------------------------------|-------------------------------------------------------------|---------------------------------|----------------------|
|     | () Usinisu            | iuisonu       | -                                       |                                                       |                                                             |                                 |                      |
|     |                       |               |                                         |                                                       |                                                             |                                 | Salonu               |
|     |                       |               | wanns                                   | ตรวาสอบเว็                                            | นสะสม (กรณี                                                 | ขราภาพ)                         |                      |
| nşı | ณาลงกะเบียน และ Login | เข้าระบบ      | ชื่อ: พ.<br>มาเมละ<br>เลขบัด<br>รวมเวิช | ณ์ข้อ<br>(ละ เพชรสังคา<br>รประชาชน: 3<br>สสะสมชรราการ | rs<br>300000000000051<br>n: 51,000 unm                      |                                 |                      |
|     | สีประเบ               | าะพบเป็ยน     |                                         | ເດີຍເຫັດແຫຼ່<br>ປາວາໂຍສາຍ<br>ເປັດການ                  | เป็นสะสม<br>นายช้าง<br>ณาพุธ                                | there are<br>fyrne<br>form      | 12.00<br>(10110)     |
|     |                       |               | 2549                                    | 2,856.00                                              | 2,850.00                                                    | 0.00                            | 5,700.00             |
|     |                       |               | 2550                                    | 5.100.00                                              | \$100.00                                                    | 0.00                            | 10.300.00            |
|     |                       |               | dapet in<br>an                          | ສັດຈື່ເປັນຮ່ວມທາງ<br>ຈຳຄື ໃນການເຫັນ                   | ชัมว่าสารสุ<br>พระสารสราชัย ไม่ระ<br>การเสียนที่เร็าไม่ได้เ | และปาก โอยาล์ค<br>ในพืดสัญญาสำห | en structure<br>HERU |
| 0   | 0                     |               | 6                                       |                                                       | 0                                                           |                                 |                      |
|     |                       |               |                                         |                                                       |                                                             |                                 |                      |

<u>บริการร้องเรียน/ร้องทุกข์ ด้านสวัสดิการแรงงาน</u> -> Login เข้าระบบ (หาก Login อยู่แล้วจะใช้บริการได้อัตโนมัติ) -> เลือกร้องเรียนร้องทุกข์ หรือติดตามเรื่องร้องเรียนร้องทุกข์ -> ดูสถานะ/รายละเอียดที่ร้องเรียน

| 246      | SMART LABOUR            | 64.0K         | (a)                | ta)                                                                   | SMART LABOUR                                                                        | \$ACK         |
|----------|-------------------------|---------------|--------------------|-----------------------------------------------------------------------|-------------------------------------------------------------------------------------|---------------|
|          | O ferfaul               |               | 2                  | () terten/                                                            | ใดวรุกษ์<br>กระกะบาย                                                                |               |
|          |                         |               |                    |                                                                       |                                                                                     | เพิ่มของการเห |
|          |                         |               | พัม<br>วัน1<br>สถา | <b>อิดตา</b><br>เรื่อง: ร้องเรีย<br>ที่: 27-10-25<br>วนะ: ได้รับเรื่อ | เมเรื่องร้องเรียน / ร้อ<br>พระงานต่างด้าว<br>58 08:19:37<br>หรือมรีชน/ร้องทุกซ์แล้ว | มทุกซ์        |
| ōo       | รามเรื่องร้องเรียน / ร่ | ອັບກຸກສ໌      |                    |                                                                       |                                                                                     | ดูรายคะเอียด  |
| 6        | 6                       | 0             |                    | 0                                                                     | 6                                                                                   | 0             |
| หม้าหลัก | นจิการด้านหรวาม         | Bodens:rsp.JH |                    | กับหลัก                                                               | เล็กหลังแหวงาม                                                                      | Bodensensour  |

<u>บริการค้นหากำหนดการเปิดฝึกอบรมฝีมือแรงงานและกำหนดการ</u> <u>ทดสอบมาตรฐานฝีมือแรงงาน</u> -> ค้นหาหลักสูตรที่เปิดฝึกอบรม/สาขา อาชีพที่ทดสอบฯ เช่น ช่างไฟ -> เลือกจังหวัด -> แล้วกดค้นหา

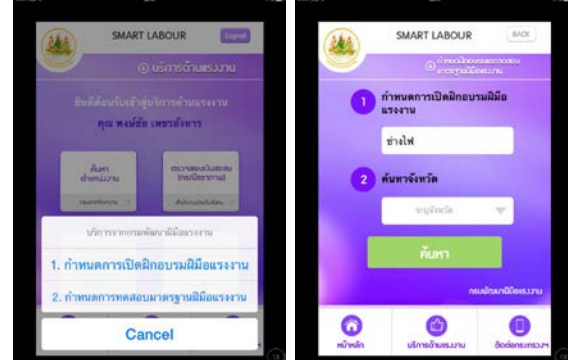